## Acceso a la Plataforma FADA Virtual

1. Dentro del navegador, ingresar la dirección https://fadavirtual.una.py/

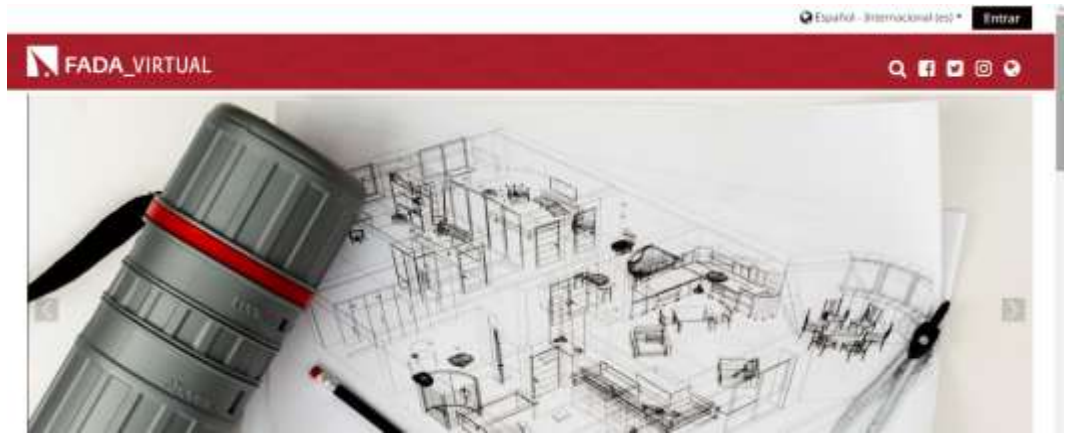

- 2. En la página inicial de la plataforma, presionar el botón *Entrar* que se encuentra a la derecha en la parte superior de la pantalla.
- 3. En la pantalla de Acceso, ingresar los datos de acceso.

| Bienvenido al e-Campus de la Facultat de Arquitectura, Diveño y Arte<br>Universidad Nacional de Asunción |                                                                                                    |
|----------------------------------------------------------------------------------------------------|----------------------------------------------------------------------------------------------------|
|                                                                                                    |                                                                                                    |
| Operative He Longston                                                                                    | ¿DN40) su nombre de usuarto o contrateña?                                                             |
| itembre de Jouants<br>Correspila                                                                         | 20448) su nombre de usuarto o caminaeña?<br>Las "Cookes" deben estar habilitadas en su<br>naeegador o |

Para los que ingresan por primera vez, los datos de acceso son:

Nombre de usuario: el mismo que poseen en la actualidad (el mismo que tenían con la versión anterior de la plataforma) Contraseña: 123456

**Observación**: esta contraseña la introducen por única vez. Al introducir estos datos, la plataforma les pedirá que coloquen sus propias contraseñas que la utilizaran para los siguientes ingresos.

| Para continua, debetá camidiar su contraveña |                                                                        |
|----------------------------------------------|------------------------------------------------------------------------|
| Cambiar contraseña                           |                                                                        |
| Nointre de unacio                            | headbase                                                               |
|                                              | La contrateña debería tener al menos & caracter(m), al menos 1 digrado |
| Commonthe actual                             |                                                                        |
| Nation Londonnatia 🧿                         |                                                                        |
| Naeva nanthaseña tile naevo 😐                |                                                                        |
|                                              | Guantar campus                                                         |

Contraseña actual: 123456 Nueva contraseña: colocar la contraseña deseada Nueva contraseña (de nuevo): repetir la contraseña deseada Presionar Guardar cambios 4. Al actualizar sus contraseñas, ingresarán de manera automática a su área personal en la plataforma donde verán el o los cursos donde están matriculados. Se puede ubicar y presionar el enlace "Área personal", para también acceder al área.

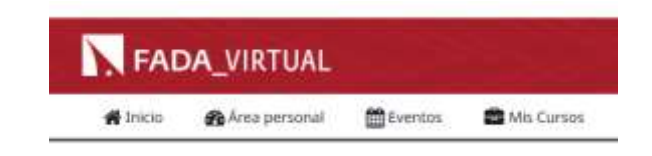

5. En la página inicial de la plataforma, se encuentra el área de **Categorías**. Al presionar se visualizarán los cursos virtuales clasificados en áreas o semestres. Tendrán que presionar sobre un aula e introducir la clave de matriculación de la misma.

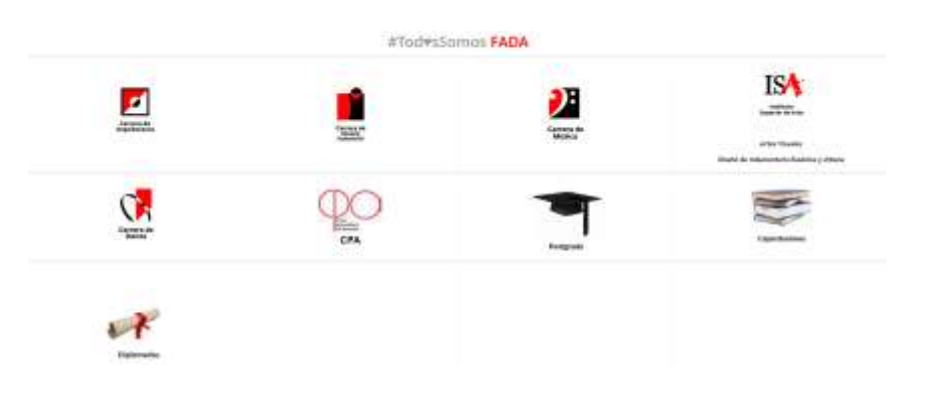